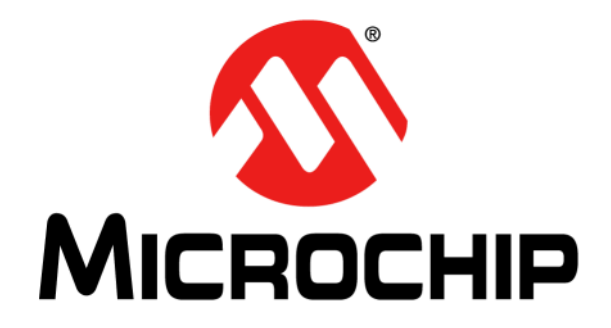

# PIC16F19197 LCD Plug-in Module (PIM) User's Guide

#### Note the following details of the code protection feature on Microchip devices:

- Microchip products meet the specification contained in their particular Microchip Data Sheet.
- Microchip believes that its family of products is one of the most secure families of its kind on the market today, when used in the intended manner and under normal conditions.
- There are dishonest and possibly illegal methods used to breach the code protection feature. All of these methods, to our knowledge, require using the Microchip products in a manner outside the operating specifications contained in Microchip's Data Sheets. Most likely, the person doing so is engaged in theft of intellectual property.
- Microchip is willing to work with the customer who is concerned about the integrity of their code.
- Neither Microchip nor any other semiconductor manufacturer can guarantee the security of their code. Code protection does not mean that we are guaranteeing the product as "unbreakable."

Code protection is constantly evolving. We at Microchip are committed to continuously improving the code protection features of our products. Attempts to break Microchip's code protection feature may be a violation of the Digital Millennium Copyright Act. If such acts allow unauthorized access to your software or other copyrighted work, you may have a right to sue for relief under that Act.

Information contained in this publication regarding device applications and the like is provided only for your convenience and may be superseded by updates. It is your responsibility to ensure that your application meets with your specifications. MICROCHIP MAKES NO REPRESENTATIONS OR WARRANTIES OF ANY KIND WHETHER EXPRESS OR IMPLIED, WRITTEN OR ORAL, STATUTORY OR OTHERWISE, RELATED TO THE INFORMATION. INCLUDING BUT NOT LIMITED TO ITS CONDITION, QUALITY, PERFORMANCE, MERCHANTABILITY OR FITNESS FOR PURPOSE. Microchip disclaims all liability arising from this information and its use. Use of Microchip devices in life support and/or safety applications is entirely at the buyer's risk, and the buyer agrees to defend, indemnify and hold harmless Microchip from any and all damages, claims, suits, or expenses resulting from such use. No licenses are conveyed, implicitly or otherwise, under any Microchip intellectual property rights unless otherwise stated.

Microchip received ISO/TS-16949:2009 certification for its worldwide headquarters, design and wafer fabrication facilities in Chandler and Tempe, Arizona; Gresham, Oregon and design centers in California and India. The Company's quality system processes and procedures are for its PIC® MCUs and dsPIC® DSCs, KEELoQ® code hopping devices, Serial EEPROMs, microperipherals, nonvolatile memory and analog products. In addition, Microchip's quality system for the design and manufacture of development systems is ISO 9001:2000 certified.

# QUALITY MANAGEMENT SYSTEM CERTIFIED BY DNV ISO/TS 16949

#### Trademarks

The Microchip name and logo, the Microchip logo, AnyRate, AVR, AVR logo, AVR Freaks, BeaconThings, BitCloud, chipKIT, chipKIT logo, CryptoMemory, CryptoRF, dsPIC, FlashFlex, flexPWR, Heldo, JukeBlox, KEELOQ, KEELOQ logo, Kleer, LANCheck, LINK MD, maXStylus, maXTouch, MediaLB, megaAVR, MOST, MOST logo, MPLAB, OptoLyzer, PIC, picoPower, PICSTART, PIC32 logo, Prochip Designer, QTouch, RightTouch, SAM-BA, SpyNIC, SST, SST Logo, SuperFlash, tinyAVR, UNI/O, and XMEGA are registered trademarks of Microchip Technology Incorporated in the U.S.A. and other countries.

ClockWorks, The Embedded Control Solutions Company, EtherSynch, Hyper Speed Control, HyperLight Load, IntelliMOS, mTouch, Precision Edge, and Quiet-Wire are registered trademarks of Microchip Technology Incorporated in the U.S.A.

Adjacent Key Suppression, AKS, Analog-for-the-Digital Age, Any Capacitor, AnyIn, AnyOut, BodyCom, CodeGuard, CryptoAuthentication, CryptoCompanion, CryptoController, dsPICDEM, dsPICDEM.net, Dynamic Average Matching, DAM, ECAN, EtherGREEN, In-Circuit Serial Programming, ICSP, Inter-Chip Connectivity, JitterBlocker, KleerNet, KleerNet Iogo, Mindi, MiWi, motorBench, MPASM, MPF, MPLAB Certified Iogo, MPLIB, MPLINK, MultiTRAK, NetDetach, Omniscient Code Generation, PICDEM, PICDEM.net, PICkit, PICtail, PureSilicon, QMatrix, RightTouch Iogo, REAL ICE, Ripple Blocker, SAM-ICE, Serial Quad I/O, SMART-I.S., SQI, SuperSwitcher, SuperSwitcher II, Total Endurance, TSHARC, USBCheck, VariSense, ViewSpan, WiperLock, Wireless DNA, and ZENA are trademarks of Microchip Technology Incorporated in the U.S.A. and other countries.

 $\ensuremath{\mathsf{SQTP}}$  is a service mark of Microchip Technology Incorporated in the U.S.A.

Silicon Storage Technology is a registered trademark of Microchip Technology Inc. in other countries.

GestIC is a registered trademark of Microchip Technology Germany II GmbH & Co. KG, a subsidiary of Microchip Technology Inc., in other countries.

All other trademarks mentioned herein are property of their respective companies.

© 2018, Microchip Technology Incorporated, All Rights Reserved. ISBN: 978-1-5224-2595-3

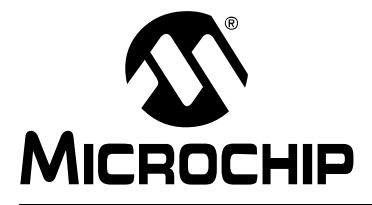

## Preface

### NOTICE TO CUSTOMERS

All documentation becomes dated, and this manual is no exception. Microchip tools and documentation are constantly evolving to meet customer needs, so some actual dialogs and/or tool descriptions may differ from those in this document. Please refer to our website (www.microchip.com) to obtain the latest documentation available.

Documents are identified with a "DS" number. This number is located on the bottom of each page, in front of the page number. The numbering convention for the DS number is "DSXXXXA", where "XXXXX" is the document number and "A" is the revision level of the document.

For the most up-to-date information on development tools, see the MPLAB<sup>®</sup> IDE online help. Select the Help menu, and then Topics to open a list of available online help files.

#### INTRODUCTION

This chapter contains general information that will be useful to know before using the PIC16F19197 LCD PIM. Items discussed in this chapter include:

- Document Layout
- Conventions Used in this Guide
- Recommended Reading
- The Microchip Website
- Development Systems Customer Change Notification Service
- Customer Support
- Revision History

#### DOCUMENT LAYOUT

This document describes how to use the PIC16F19197 LCD PIM as a development tool to emulate and debug firmware on a target board, as well as how to program devices. The document is organized as follows:

- "Overview" This section gives a general description of using the PIC16F19197 LCD PIM
- "Pin Mapping" This section describes general PIM pin mapping exceptions.
- "Running the Demo" This section gives a description of how to run the demo.
- "Equipment Required"- This section describes the items needed to run the demo.
- "Instructions" This section describes general instructions on how to set-up the demo.
- "Modes" This section describes the modes available.
- "Optional" This section describes other set-up options.
- "Schematic" PIC16F1919X LCD PIM.

#### CONVENTIONS USED IN THIS GUIDE

This manual uses the following documentation conventions:

#### **DOCUMENTATION CONVENTIONS**

| Description                                         | Represents                                                                                                   | Examples                                                |  |  |  |  |  |
|-----------------------------------------------------|----------------------------------------------------------------------------------------------------|---------------------------------------------------------|--|--|--|--|--|
| Arial font:                                         |                                                                                                    |                                                         |  |  |  |  |  |
| Italic characters                                   | Referenced books                                                                                             | MPLAB <sup>®</sup> IDE User's Guide                     |  |  |  |  |  |
|                                                     | Emphasized text                                                                                              | is the only compiler                                    |  |  |  |  |  |
| Initial caps                                        | A window                                                                                                    | the Output window                                       |  |  |  |  |  |
|                                                     | A dialog                                                                                                    | the Settings dialog                                     |  |  |  |  |  |
|                                                     | A menu selection                                                                                             | select Enable Programmer                                |  |  |  |  |  |
| Quotes                                              | A field name in a window or dialog                                                                           | "Save project before build"                             |  |  |  |  |  |
| Underlined, italic text with<br>right angle bracket | A menu path                                                                                                  | <u>File&gt;Save</u>                                     |  |  |  |  |  |
| Bold characters                                     | A dialog button                                                                                              | Click OK                                                |  |  |  |  |  |
|                                                     | A tab                                                                                                    | Click the <b>Power</b> tab                              |  |  |  |  |  |
| N'Rnnnn                                             | A number in verilog format,<br>where N is the total number of<br>digits, R is the radix and n is a<br>digit. | 4'b0010, 2'hF1                                          |  |  |  |  |  |
| Text in angle brackets < >                          | A key on the keyboard                                                                                        | Press <enter>, <f1></f1></enter>                        |  |  |  |  |  |
| Courier New font:                                   |                                                                                                    |                                                         |  |  |  |  |  |
| Plain Courier New                                   | Sample source code                                                                                           | #define START                                           |  |  |  |  |  |
|                                                     | Filenames                                                                                                    | autoexec.bat                                            |  |  |  |  |  |
|                                                     | File paths                                                                                                   | c:\mcc18\h                                              |  |  |  |  |  |
|                                                     | Keywords                                                                                                    | _asm, _endasm, static                                   |  |  |  |  |  |
|                                                     | Command-line options                                                                                         | -0pa+, -0pa-                                            |  |  |  |  |  |
|                                                     | Bit values                                                                                                   | 0, 1                                                    |  |  |  |  |  |
|                                                     | Constants                                                                                                    | 0xFF, `A'                                               |  |  |  |  |  |
| Italic Courier New                                  | A variable argument                                                                                          | <pre>file.o, where file can be any valid filename</pre> |  |  |  |  |  |
| Square brackets []                                  | Optional arguments                                                                                           | <pre>mcc18 [options] file [options]</pre>               |  |  |  |  |  |
| Curly brackets and pipe character: {   }            | Choice of mutually exclusive arguments; an OR selection                                                      | errorlevel {0 1}                                        |  |  |  |  |  |
| Ellipses                                            | Replaces repeated text                                                                                       | <pre>var_name [,<br/>var_name]</pre>                    |  |  |  |  |  |
|                                                     | Represents code supplied by user                                                                             | <pre>void main (void) { }</pre>                         |  |  |  |  |  |

#### **RECOMMENDED READING**

This user's guide describes how to use PIC16F19197 LCD PIM. Other useful documents are listed below. The following Microchip documents are available and recommended as supplemental reference resources.

#### **Release Notes for MPLAB ICD 3 In-Circuit Debugger**

For the latest information on using PIC16F19197 LCD PIM, read the "Readme for PIC16F19197 LCD PIM.htm" file (an HTML file) in the Readmes subdirectory of the MPLAB IDE installation directory. The release notes (Readme) contains update information and known issues that may not be included in this user's guide.

#### THE MICROCHIP WEBSITE

Microchip provides online support via our website at www.microchip.com. This website is used as a means to make files and information easily available to customers. Accessible by using your favorite Internet browser, the website contains the following information:

- **Product Support** Data sheets and errata, application notes and sample programs, design resources, user's guides and hardware support documents, latest software releases and archived software
- General Technical Support Frequently Asked Questions (FAQs), technical support requests, online discussion groups, Microchip consultant program member listing
- Business of Microchip Product selector and ordering guides, latest Microchip press releases, listing of seminars and events, listings of Microchip sales offices, distributors and factory representatives

#### **DEVELOPMENT SYSTEMS CUSTOMER CHANGE NOTIFICATION SERVICE**

Microchip's customer notification service helps keep customers current on Microchip products. Subscribers will receive e-mail notification whenever there are changes, updates, revisions or errata related to a specified product family or development tool of interest.

To register, access the Microchip website at www.microchip.com, click on Customer Change Notification and follow the registration instructions.

The Development Systems product group categories are:

- Compilers The latest information on Microchip C compilers, assemblers, linkers and other language tools. These include all MPLAB C compilers; all MPLAB assemblers (including MPASM<sup>™</sup> assembler); all MPLAB linkers (including MPLINK<sup>™</sup> object linker); and all MPLAB librarians (including MPLIB<sup>™</sup> object librarian).
- Emulators The latest information on Microchip in-circuit emulators. This includes the MPLAB REAL ICE<sup>™</sup> and MPLAB ICE 2000 in-circuit emulators.
- In-Circuit Debuggers The latest information on the Microchip in-circuit debuggers. This includes MPLAB ICD 3 in-circuit debuggers and PICkit<sup>™</sup> 3 debug express.
- MPLAB<sup>®</sup> IDE The latest information on Microchip MPLAB IDE, the Windows<sup>®</sup> Integrated Development Environment for development systems tools. This list is focused on the MPLAB IDE, MPLAB IDE Project Manager, MPLAB Editor and MPLAB SIM simulator, as well as general editing and debugging features.
- Programmers The latest information on Microchip programmers. These include production programmers such as MPLAB REAL ICE in-circuit emulator, MPLAB ICD 3 in-circuit debugger and MPLAB PM3 device programmers. Also included are nonproduction development programmers such as PICSTART<sup>®</sup> Plus and PICkit 2 and 3.

#### **CUSTOMER SUPPORT**

Users of Microchip products can receive assistance through several channels:

- Distributor or Representative
- Local Sales Office
- Field Application Engineer (FAE)
- Technical Support

Customers should contact their distributor, representative or field application engineer (FAE) for support. Local sales offices are also available to help customers. A listing of sales offices and locations is included in the back of this document.

Technical support is available through the website at:

http://www.microchip.com/support.

#### **REVISION HISTORY**

#### Revision A (01/2018)

This is the initial release of this document.

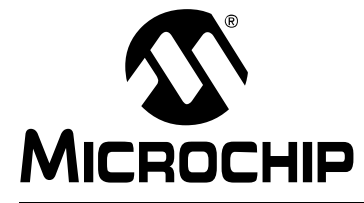

# PIC16F19197 LCD PIM USER'S GUIDE

# Using the PIC16F19197 LCD PIM

#### OVERVIEW

The PIC16F19197 Plug-in Module (PIM) is designed to demonstrate the capabilities of the PIC16F19197 device family using the LCD Explorer XLP Development Board (DM240314). Most of the pins of the device are mapped directly to the PIM connector (100 pin ICE). The exceptions are those pins that provide the connections to the secondary oscillator and pins on the PIM that do not correspond to pins on the device.

#### **PIN MAPPING**

There are several PIM ICE pins that do not have a one-to-one connection to the PIC16F19197. Table 1 below shows these exceptions. There are two pins (RC0 and RC1) on the PIC16F19197 that do not connect to the PIM ICE connector, instead they are connected to the secondary oscillator on the PIM.

| PIM Pin<br>Function | PIM<br>Pin | PIM Pin<br>Function | PIM<br>Pin | PIM Pin<br>Function | PIM<br>Pin |
|---------------------|------------|---------------------|------------|---------------------|------------|
| VCC                 | 2          | VCC                 | 30         | OSCI                | 63         |
| LCDBIAS0            | 5          | GND                 | 31         | OSCO                | 64         |
| RC4                 | 9          | GND                 | 36         | RD8                 | 68         |
| VLCAP1              | 11         | VCC                 | 37         | RC13                | 73         |
| VLCAP2              | 12         | RB12/PMPA11         | 41         | RC14                | 74         |
| RE8/INT1            | 18         | GND                 | 45         | GDN                 | 75         |
| RE9/INT2            | 19         | RF3/U1TX            | 51         | VCAP                | 85         |
| RB3/AN3             | 22         | RF2/U1RX            | 52         | RF0                 | 87         |
| RB2/SS1/AN2         | 23         | RF8/SDO1            | 53         | RF1                 | 88         |
| RB1/AN1             | 24         | RF7/SDI1            | 54         | RG1                 | 89         |
| RB0/AN0             | 25         | RF6/SCK1            | 55         | RG0                 | 90         |

TABLE 1:PIM PIN MAPPING EXCEPTIONS (NO DIRECT CONNECTION TO<br/>PIC16F19197)

#### **RUNNING THE DEMO**

This demo has six operating modes: Power-on Self-Test (POST), Scrolling Text, Potentiometer (POT) Voltage Reference, Battery Voltage, the Temperature in Degrees Celsius, and Temperature in Degrees Fahrenheit. The PIM and LCD Explorer can be powered from two AAA batteries or from the standard Microchip 9V wall mounted power supply.

#### EQUIPMENT REQUIRED

- PIC16F19197 LCD PIM (MA160019)
- LCD Explorer Development Board (DM240314)
- 9V Wall Mount Power Supply (optional AC002014)
- Two AAA Batteries (optional)
- Coin Cell CR2032 Battery (optional)

#### INSTRUCTIONS

- 1. Plug the PIM into the LCD Explorer board, taking note of PIN 1 orientation.
- 2. Either put two AAA batteries in the battery holders (B1 and B2 noting orientation) or plug in the 9V wall mount power supply into J5.
- 3. Turn the board on with SW2, located near B2.

#### MODES

**Mode 1: POST** – turns on all the LCD segments for two seconds to verify the functionality of the LCD and PIM. Once that is complete, the demo goes directly into Mode 2.

**Mode 2: Scrolling Text** – displays a message that lists features of the PIC16(L)F19197 family. Pressing S6 near the LCD will change to the next mode.

**Mode 3: POT Voltage Ref**– displays the scrolling message "POT R20 Voltage". Then, the display shows the voltage dropped across POT R20, located near the USB jack. Adjust R20 to see the change in voltage. Pressing S6 near the LCD will change to the next mode.

**Mode 4: Battery Voltage**– if the batteries are installed, then the battery voltage is displayed. As the batteries get depleted the voltage will decrease. Pressing S6 near the LCD will change to the next mode.

**Mode 5: Temp in Celsius** – the current temperature in degrees Celsius will be displayed. The temperature sensor, located near R20, can be cooled or heated to show a change in temperature. Pressing S6 near the LCD will change to the next mode.

**Mode 6: Temp in Fahrenheit** – the current temperature in degrees Fahrenheit will be displayed. The temperature sensor, located near R20, can be cooled or heated to show a change in temperature. Pressing S6 near the LCD will return to Mode 1.

#### **OPTIONAL**

- The PIM can be reprogrammed using the onboard PICkit 3 header or ICD 3 jack.
- A coin cell battery (CR2032) can be installed into the BT1 on the back side of the LCD Explorer board. This battery is tied into VBAT pin on the PIM. This will assist in the development of Real-Time Clock Calendar (RTCC) applications.

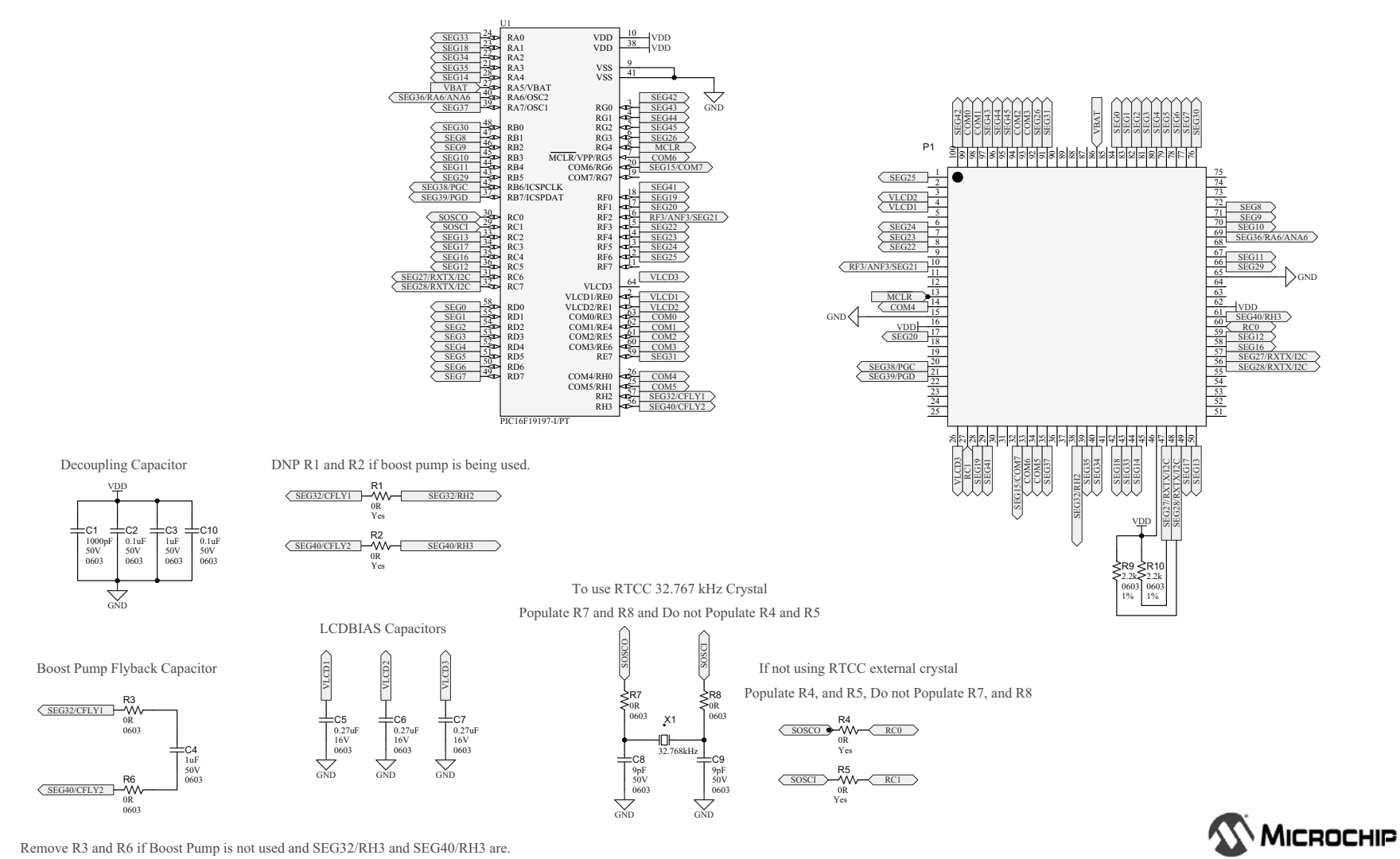

Using the PIC16F19197 LCD PIM

**SCHEMATIC** 

Project Title PIC16(L)F1919X LCD PIM

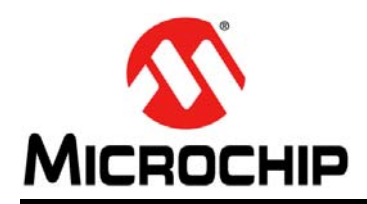

# Worldwide Sales and Service

#### AMERICAS

**Corporate Office** 2355 West Chandler Blvd. Chandler, AZ 85224-6199 Tel: 480-792-7200 Fax: 480-792-7277 **Technical Support:** http://www.microchip.com/ support

Web Address: www.microchip.com

Atlanta Duluth, GA Tel: 678-957-9614 Fax: 678-957-1455

Austin, TX Tel: 512-257-3370

**Boston** Westborough, MA Tel: 774-760-0087 Fax: 774-760-0088

Chicago Itasca, IL Tel: 630-285-0071 Fax: 630-285-0075

Dallas Addison, TX Tel: 972-818-7423 Fax: 972-818-2924

Detroit Novi, MI Tel: 248-848-4000

Houston, TX Tel: 281-894-5983

Indianapolis Noblesville, IN Tel: 317-773-8323 Fax: 317-773-5453 Tel: 317-536-2380

Los Angeles Mission Viejo, CA Tel: 949-462-9523 Fax: 949-462-9608 Tel: 951-273-7800

Raleigh, NC Tel: 919-844-7510

New York, NY Tel: 631-435-6000

San Jose, CA Tel: 408-735-9110 Tel: 408-436-4270

Canada - Toronto Tel: 905-695-1980 Fax: 905-695-2078

#### ASIA/PACIFIC

Australia - Sydney Tel: 61-2-9868-6733

China - Beijing Tel: 86-10-8569-7000 China - Chengdu

Tel: 86-28-8665-5511 China - Chongqing Tel: 86-23-8980-9588

China - Dongguan Tel: 86-769-8702-9880

China - Guangzhou Tel: 86-20-8755-8029

China - Hangzhou Tel: 86-571-8792-8115

China - Hong Kong SAR Tel: 852-2943-5100

China - Nanjing Tel: 86-25-8473-2460

China - Qingdao Tel: 86-532-8502-7355

China - Shanghai Tel: 86-21-3326-8000

China - Shenyang Tel: 86-24-2334-2829

China - Shenzhen Tel: 86-755-8864-2200

China - Suzhou Tel: 86-186-6233-1526

China - Wuhan Tel: 86-27-5980-5300

China - Xian Tel: 86-29-8833-7252

China - Xiamen Tel: 86-592-2388138 China - Zhuhai

Tel: 86-756-3210040

#### ASIA/PACIFIC

India - Bangalore Tel: 91-80-3090-4444

India - New Delhi Tel: 91-11-4160-8631 India - Pune

Tel: 91-20-4121-0141 Japan - Osaka

Tel: 81-6-6152-7160 Japan - Tokyo

Tel: 81-3-6880- 3770 Korea - Daegu

Tel: 82-53-744-4301 Korea - Seoul

Tel: 82-2-554-7200

Malaysia - Kuala Lumpur Tel: 60-3-7651-7906

Malaysia - Penang Tel: 60-4-227-8870

Philippines - Manila Tel: 63-2-634-9065

Singapore Tel: 65-6334-8870

Taiwan - Hsin Chu

Tel: 886-3-577-8366 Taiwan - Kaohsiung

Tel: 886-2-2508-8600

Vietnam - Ho Chi Minh Tel: 84-28-5448-2100

Tel: 31-416-690399 Fax: 31-416-690340

EUROPE

Austria - Wels

Tel: 43-7242-2244-39

Tel: 45-4450-2828

Fax: 45-4485-2829

Tel: 358-9-4520-820

Tel: 33-1-69-53-63-20

Fax: 33-1-69-30-90-79

**Germany - Garching** 

Tel: 49-2129-3766400

Germany - Heilbronn

Germany - Karlsruhe

Tel: 49-721-625370

Germany - Munich

Tel: 49-89-627-144-0

Fax: 49-89-627-144-44

Germany - Rosenheim

Tel: 49-8031-354-560

Israel - Ra'anana

Italy - Milan

Italy - Padova

Tel: 972-9-744-7705

Tel: 39-0331-742611

Fax: 39-0331-466781

Tel: 39-049-7625286

**Netherlands - Drunen** 

Tel: 49-7131-67-3636

Tel: 49-8931-9700

Germany - Haan

Finland - Espoo

France - Paris

Fax: 43-7242-2244-393

Denmark - Copenhagen

Norway - Trondheim Tel: 47-7289-7561

Poland - Warsaw Tel: 48-22-3325737

**Romania - Bucharest** Tel: 40-21-407-87-50

Spain - Madrid Tel: 34-91-708-08-90 Fax: 34-91-708-08-91

Sweden - Gothenberg Tel: 46-31-704-60-40

Sweden - Stockholm Tel: 46-8-5090-4654

**UK - Wokingham** Tel: 44-118-921-5800 Fax: 44-118-921-5820

Tel: 886-7-213-7830

Taiwan - Taipei

Thailand - Bangkok Tel: 66-2-694-1351